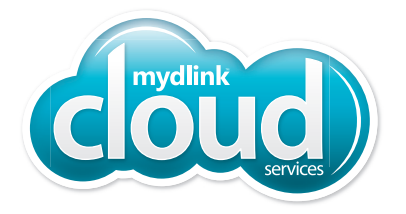

# DCS-2330L

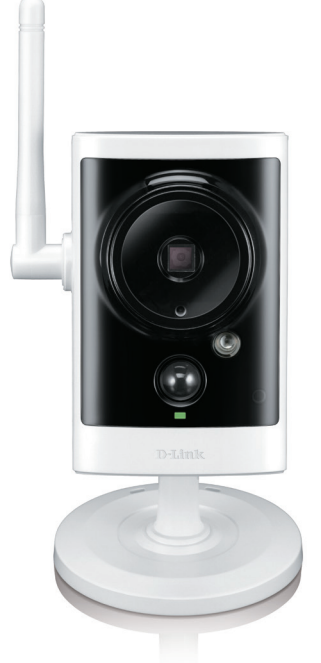

# Outdoor HD Wireless Network Camera Cloud Camera Quick Install Guide D-Link

### Package Contents

DCS-2330L Outdoor HD Wireless Network Camera

Power Adapter

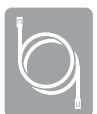

CAT5 Ethernet Cable

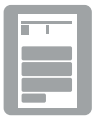

Quick Install Guide

If any of the above items are missing, please contact your reseller.

### **Minimum Requirements**

• Wired 10/100 Fast Ethernet or Wireless 802.11g/n network (Wireless N network recommended for optimum performance)

#### Computer with:

- 1.3GHz processor or above
- 128MB of memory
- Windows<sup>®</sup> 8, 7, Vista<sup>®</sup> or XP SP3, Mac OS<sup>®</sup> X (10.5 and above)
- Internet Explorer<sup>®</sup> 8, Mozilla Firefox<sup>®</sup> 12, Google Chrome<sup>™</sup> 20, or Safari<sup>®</sup> 4

#### For Internet Access:

- Cable or ADSL Internet Service
- Cable or ADSL modem/router with Ethernet Connection

#### For mydlink and mydlink app requirements refer to:

http://www.mydlink.com

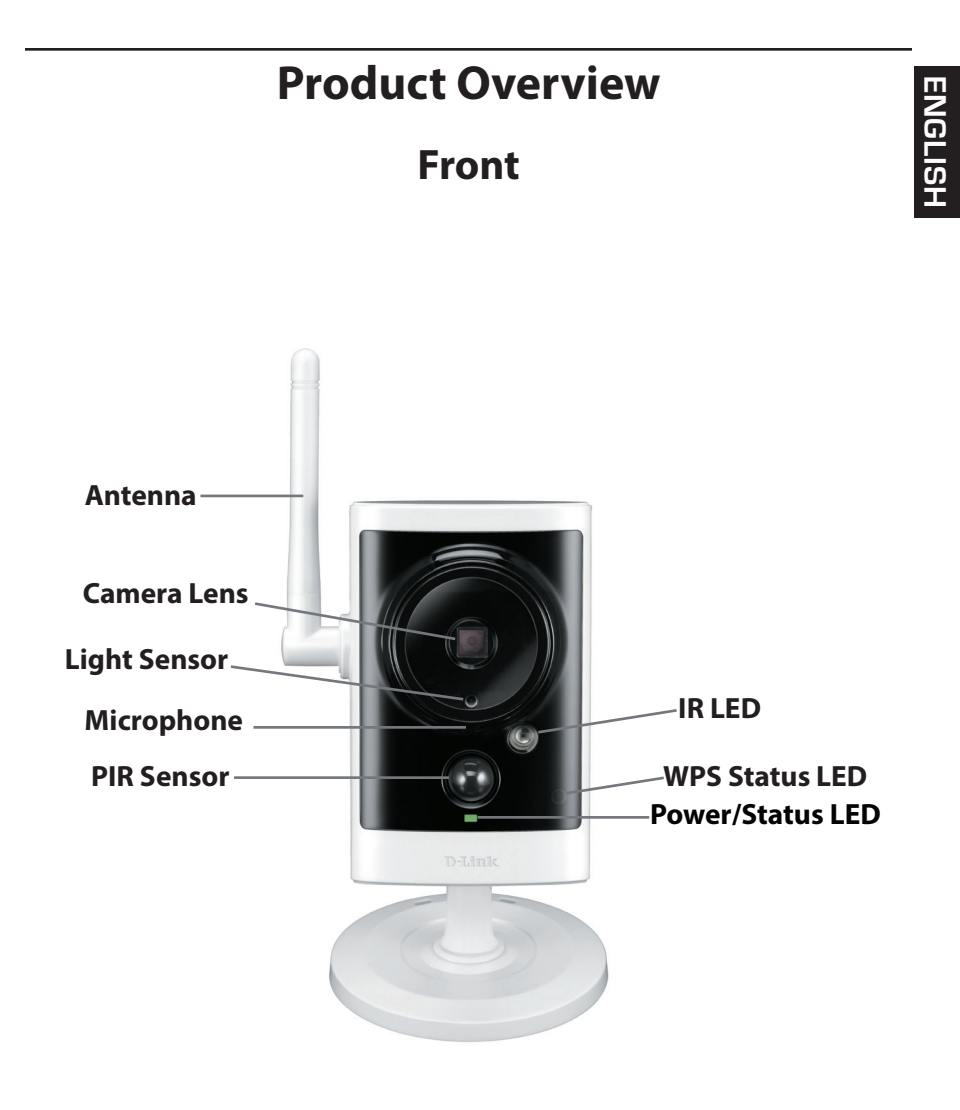

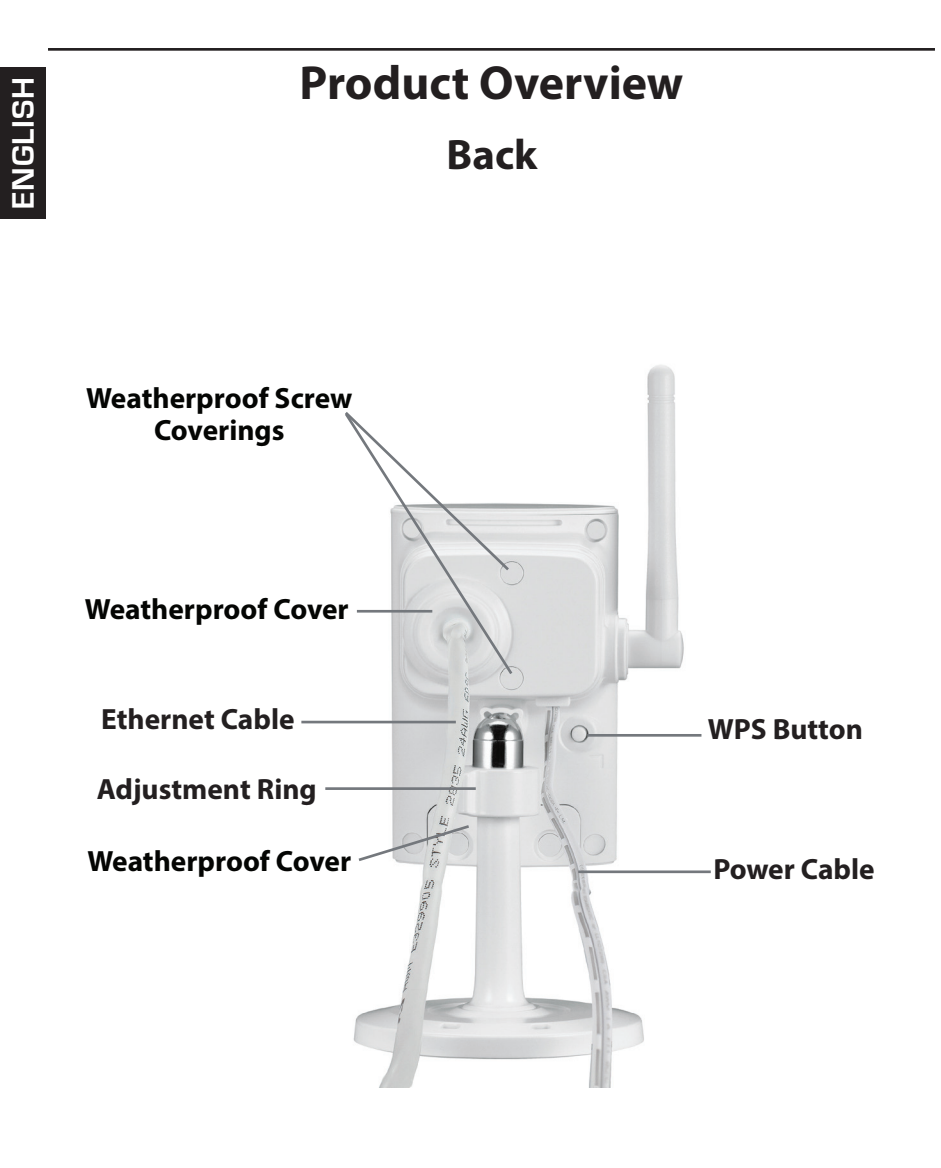

# **Zero Configuration Setup**

The Zero Configuration Setup will only work with a registered Cloud Router and an active mydlink account. Your Cloud Router will automatically assign your network settings (both wired and wireless) to your camera, and add it to your mydlink account.

If you do not have a D-Link Cloud Router, skip to the **Easy Setup** section.

- Remove the rubber plug on the back of the camera. Then connect the Ethernet cable to the Ethernet port and press the rubber gasket that is attached to the cable firmly into the hole.
  - Connect the other end of the Ethernet cable to your D-Link Cloud Router and connect the camera's power adapter to a power outlet.

If using a wireless connection: Press and hold the **WPS** button on the back of the camera for five seconds. The blue WPS status LED will start to blink. Then, press the **WPS** button on your Cloud Router within two minutes.

- From any computer, open a web browser, go to http://www.mydlink. com and log into your account. Once mydlink detects your camera, a notice will appear that there is a new device detected. Click on your camera name from the New Devices list and then click Yes to add your camera.
  - For wireless connection, remove the Ethernet cable and reinstall the rubber cover for proper weatherproofing.

#### Your setup is complete!

5

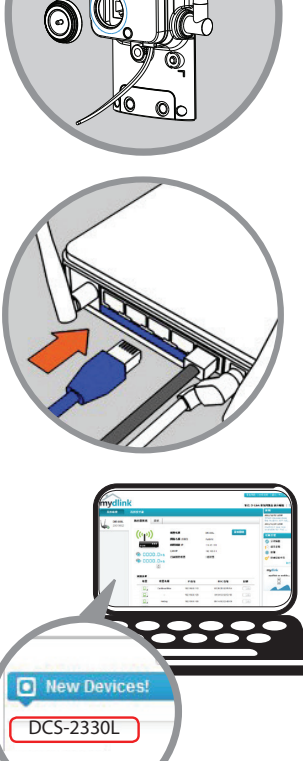

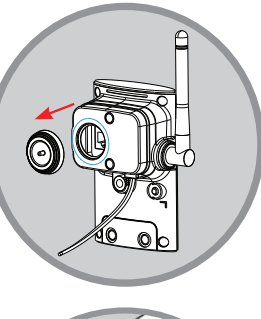

### Easy Setup (All Other Routers)

If you do not have a D-Link Cloud Router, you can use any Windows or Mac computer to go through the Setup Wizard, which will guide you through the installation process, from connecting your hardware to configuring your camera.

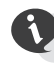

Download the Setup Wizard from http://www.mydlink.com/support

**Windows Users -** Extract ("unzip") the files to a folder on your computer and then double-click the **autorun.exe** file.

**Mac Users -** Download the Mac OS Setup Wizard. Open the **SetupWizard** file and launch the application.

After about 20-30 seconds, the Setup Wizard will open, which will guide you step-by-step through the installation process from connecting your hardware to configuring your camera and registering it with your mydlink account.

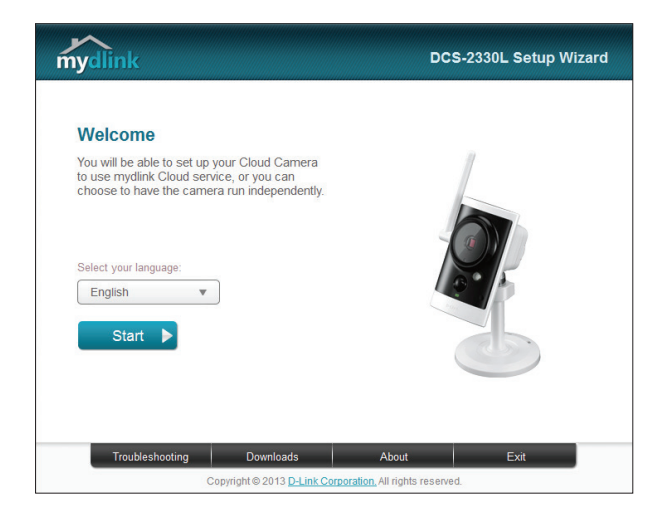

### Launch mydlink

Registering your DCS-2330L camera with mydlink will allow you to use mydlink Cloud Services, including free online access to the mydlink portal website. You will be able to remotely access your camera from the **www.mydlink.com** website.

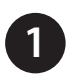

Open a web browser and go to http://www.mydlink.com.

Sign into your mydlink account. (If you don't have an account, click on **Not Registered?** and follow the instructions.)

| vame@example | .com |  |
|--------------|------|--|
| Password     |      |  |

3

Select your camera from the device list, and your camera's *Live Video* will appear.

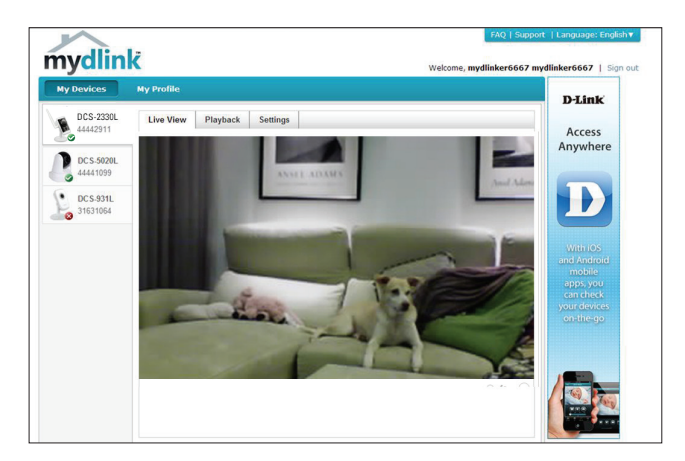

- Windows does not have Java installed by default. Download it from http://www.java.com.
- In Mac OS X 10.7.x, Java applets are disabled by default. Click the Finder
   > Applications > Utilities > Java Preferences and check the Enable
   applet plug-in and Web Start applications option.
- The ActiveX<sup>®</sup> controls in IE will install automatically if needed. We suggest that you make sure that you have enabled the related options in **Tools** > **Internet Options** > **Security** > **Custom Level**.

# mydlink Apps

#### mydlink Lite App (Free)

Search for "mydlink lite" to download and install the app on your smartphone or tablet when connected to the Internet. You can also find the app by scanning the QR code below with a QR code scan app.

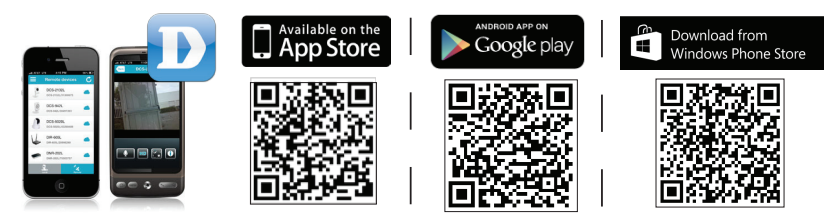

#### mydlink+ App (Paid - Tablet Only)

Search for the word "mydlink+" to download and install the app on your tablet when connected to the Internet. You can also find the app by scanning the QR code below with a QR code scan app.

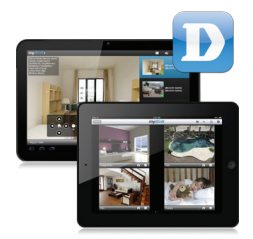

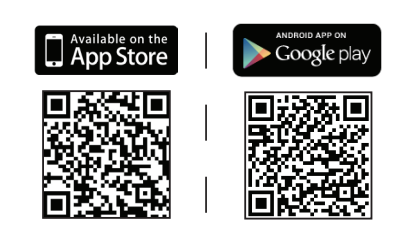

#### **Mount the Camera**

Refer to the steps below to assist you with mounting the camera. We recommended that you configure the camera first, before mounting it.

Place the mounting plate where you want to position the camera and mark the holes where you will place the screws.

2 Depending on the material of the wall or ceiling, use the proper tools to drill two holes where you drew the marks.

**Note:** If the wall is made out of concrete, drill the holes first and insert the plastic anchors to support the screws.

When you place the mounting plate over the holes that you drilled in the wall, make sure you align the holes. Use the supplied screws to attach the mounting base to the surface of the wall.

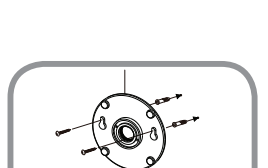

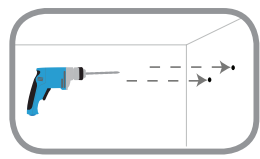

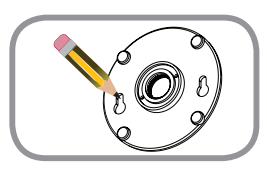

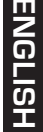

ENGLISH

Place the mounting base cover on the mounting plate. Reattach the camera mount onto the mounting base by holding the camera mount and twisting the camera mount clockwise into the mounting base.

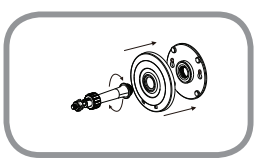

5

Adjust the direction of the camera as desired, then tighten the collar on the cameara mount to lock it in place.

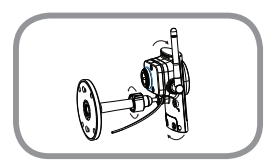

#### Notes

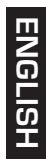

### **Technical Support**

This guide is only for the first time configuration. Please refer to the user manual to learn more or visit **http://www.mydlink.com** for more information. Also feel free to contact us. U.S. and Canadian customers can contact D-Link Technical Support through our website.

#### USA

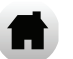

http://support.dlink.com

Canada

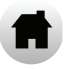

http://support.dlink.ca

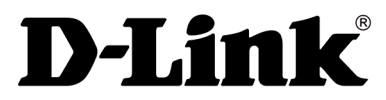

Version 1.0 December 12, 2013 RMN0101122

Copyright ©2013 All rights reserved. D-Link and the D-Link logo are registered trademarks of D-Link Corporation or its subsidiaries. Other trademarks are the property of their respective owners. Maximum wireless signal rate derived from IEEE Standard 802.11g and 802.11n specifications. Actual data throughput will vary. Network conditions and environmental factors, including volume of network traffic, building materials and construction, and network overhead, lower actual data throughput rate. Environmental factors will adversely affect wireless signal range. Product specifications, size and shape are subject to change without notice, and actual product appearance may differ from that depicted on the packaging. Visit dlink.com (US) or dlink.ca (Canada) for more details.